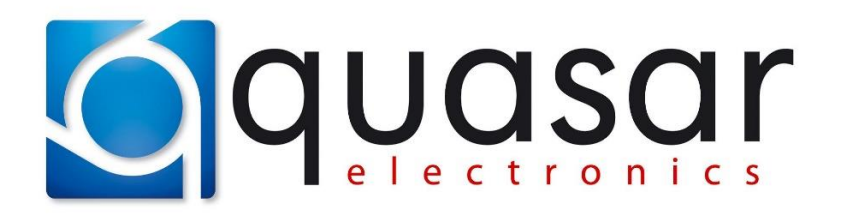

Przewodnik "krok po kroku" używania programu: MP2S-CAN Bootloader

## [1] Przygotowanie komputera do podłączenia modułu:

**[1a]** przed pierwszym podłączeniem Bootloadera (*gdy sterowniki FTDI nie są jeszcze zainstalowane w systemie*) należy pobrać sterowniki FTDI ze strony producenta:

https://ftdichip.com/drivers/

lub ze strony quasarelectronics.pl:

https://www.quasarelectronics.pl/pl/pliki/196/QE-Sterowniki-FTDI-Windows.zip

**[1b]** następnie PRZED podłączeniem Bootloadera do PC należy zainstalować sterowniki – uruchomić plik instalacyjny a jeżeli trzeba to wypakować z pliku ZIP (*plik ze sterownikami z quasarelectronics.pl jest do wszystkich wersji Windows*);

[1c] nadal PRZED podłączeniem Bootloadera należy otworzyć "Menedżer urządzeń";

**[1d]** teraz podłączyć Bootloader do portu USB – przy pierwszym podłączeniu go do systemu Windows "będzie chciał zrobić coś więcej" tzn skonfiguruje sobie wcześniej zainstalowane sterowniki;

**[1e]** obserwować "Menedżer urządzeń" w sekcji "COM i LPT" i zapamiętać nowy port COM, który pojawi się na liście;

UWAGA: w przyszłości zaleca się używać tego samego gniazda portu USB - będzie to także ten sam numer portu COM.

## [2] Podłączenie modułu MP2S-CAN do Bootloadera

[2a] UWAGA: podczas programowania moduł jest zasilany bezpośrednio z Bootloadera;

[2b] podłączyć moduł MP2S-CAN do wcześniej (krok [1]) podłączonego Bootloadera;

[2c] uruchomić program MP2S-CAN Bootloader (zawsze najnowszą wersję);

| MP2S-CAN Bootloader v3.7                            | - 🗆 X                                |
|-----------------------------------------------------|--------------------------------------|
| Polecenia<br>(3)<br>Otwórz plik                     | Lista programów CAN<br>(4)<br>Otwórz |
| Port Wersja programu<br>COM1 (1)<br>Odczytaj Anuluj |                                      |
|                                                     | OEN ●PL                              |
|                                                     |                                      |
| Nr programu CAN Tryb pracy CAN                      | EEPROM (7)                           |
| Pasywny ~                                           | Odczyt                               |
|                                                     | ( <b>8)</b><br>Zapis                 |
| Tryb pracy PDC Tryb pracy FOG                       |                                      |
| GND ~ Sekwencyjny ~ (6)                             |                                      |

[2d] Wybrać numer portu COM (1) wg odczytu w kroku [1e] powyżej;

[2e] Kliknąć (2) i w małym okienku terminala będzie odczyt podłączonego modułu – lub komunikat o błędzie jeżeli "coś jest nie tak" – poniżej obrazek (gdy jest OK):

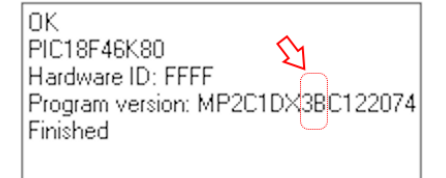

[2f] w zaznaczonym powyżej miejscu jest zawsze symbol wersji firmware'u;

[2g] po kliknięciu w (7) – będzie można odczytać aktualną konfigurację modułu w polu (6);

WAŻNE – w przypadku aktualizacji firmware'u należy dokładnie zapisać lub skopiować ten fragment obrazu (6) ponieważ wgranie nowej wersji ZAWSZE ustawia fabryczny program testowy !

INFORMACJA – pokazane powyżej ustawienia trzech parametrów (poza nr programu) są typowe dla pracy pasywnej modułu (jedynie odczyt z magistrali CAN-Bus – i tak jest dla większości pozycji z listy kompatybilności);

[3] Zmiana numeru programu (np. dostosowanie do użytku z innym samochodem niż określonym przy zakupie);

[3a] NAJPIERW należy wykonać krok [2g];

[**3b**] zmienić "CAN program" używając strzałek góra/dół lub wpisując "z palca" numer (oczywiście właściwy wg listy kompatybilności);

[3c] zweryfikować prawidłowość (i zmienić gdy trzeba) pozostałych ustawień w polu (6);

**[3d]** kliknąć **(8)**, aby zapisać ustawienia do modułu - gdy pasek postępu się zapełni (jest to szybki proces) i "małym oknie terminala" **[2e]** pojawi się komunikat o prawidłowym zapisaniu – procedura jest zakończona i można odłączyć moduł od Bootloadera;

## [4] Aktualizacja firmware'u

**[4a]** należy pamiętać o wersjach sprzętowych urządzenia i odpowiednich do nich plikach firmware'u; po pobraniu pliku ZIP z firmwarem ze strony www zawiera on pliki do wszystkich wersji sprzętowych; jest tam także plik PDF ułatwiający ich identyfikację "który wersję wybrać do posiadanego modułu" jeżeli jest to starszy moduł; aktualnie produkowane moduły posiadają wyraźny opis na obudowie, którą wersję pliku firmware'u należy zastosować; ponadto od listopada 2023 moduły posiadają blokadę programową przed wgraniem niewłaściwego firmware'u;

**[4b]** należy przygotować plik z firmware (rozszerzenie HEXFW) oraz wykonać cały punkt **[2]** upewniając się, że wgrywana wersja jest nowsza od posiadanej (jest możliwe wgranie niższej/starszej wersji firmware'u) i zapamiętać dokładnie aktualne ustawienia **(6)** modułu;

[4c] kliknąć w (3) i otworzyć plik przygotowany w punkcie [4b] powyżej;

**[4d]** kliknąć **(5)** i poczekać około 1-2 minut - widoczny będzie zielony pasek postępu (jak opisane w punkcie **[3d]**) a po tym zostanie jeszcze automatycznie wykonany reset modułu (jak opisane na zakończenie punku **[2]**);

[4e] ustawić wszystkie zapamiętane ustawienia (6) z kroku [4b] i kliknąć (8);

**[4f]** AKTUALIZACJA WYKONANA – teraz można odłączyć moduł od Bootloader'a i (ponownie) zamontować w samochodzie;

INFORMACJA – po otwarciu pliku firmware'u (punkt **[4c]** powyżej) można otworzyć wersję TXT listy programów i obsługiwanych aut dla danej wersji pliku firmware'u klikając w **(4)** – ze względu na jej skondensowaną wersję, może nie zawierać wszystkich aut wymienionych na pełnej liście kompatybilności w wersji PDF dostępnej do pobrania ze strony <u>www.quasarelectronics.pl</u>

Krótkie filmy o obsłudze MP2S-CAN za pomocą przycisków:

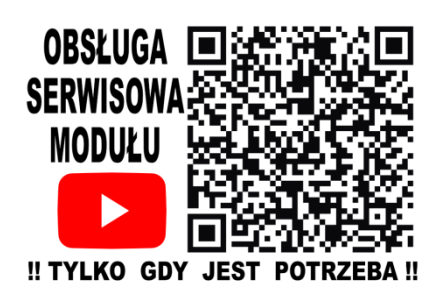

Kliknij w obrazek lub zeskanuj smartfonem: